## Informações sobre o onDaF

O onDaF aplicado na UFMG é gratuito. Por questões de igualdade, cada candidato pode participar no onDaF **apenas uma vez por semestre**, mesmo se o resultado for abaixo do nível requerido. As datas atuais sempre podem ser consultadas no site *www.ondaf.de* (*Teilnahme*  $\rightarrow$  *Testabnahmestellen* (*Testzentren*) *weltweit*).

Para inscrever-se no teste *onDaF* siga as seguintes etapas. Caso já tenha realizado uma etapa com sucesso, não a efetue novamente.

### Etapa 1 – Cadastro

Cadastre-se no site *www.ondaf.de* (*Teilnehmer-Login*). Procure não esquecer a **Benutzerkennung** e o **Passwort**, com os quais você sempre poderá fazer o login no seu account.

## Etapa 2 – Senha

Peça um Transaktionsnummer (**TAN**) escrevendo um e-mail para daad\_belo\_horizonte@daad.org.br, informando seu nome completo, instituição de ensino, curso e o programa de bolsa pelo qual pretende candidatar-se.

## Etapa 3 – Inscrição

Entre no site *www.ondaf.de*. Faça o login, indicando **Benutzerkennung** e **Passwort**. Clique em *Prüfung buchen* e *Weiter*, depois em *Standardversion* e *Weiter*. Escolha *Land*, *Ort* e *TAS* e clique em *Weiter*. Escolha data e horário. Siga as instruções. Quando o programa pedir a **TAN**, insira aquela informada pela Testabnahmestelle. Siga as instruções restantes e a inscrição será realizada.

# Etapa 4 – Participação

É aconselhável, antes do teste, familiarizar-se com o seu formato. No site *www.ondaf.de* há quatro textos para treinamento (*Beispieltest*).

# Etapa 5 – Participação

No dia do teste *onDaF* é imprescindível chegar ao local do teste com **15 minutos de antecedência**, trazendo **Benutzerkennung** e **Passwort**, assim como um **documento de identidade com foto**. *Não serão admitidos candidatos que cheguem atrasados ao local*.

### Etapa 6 – Resultado

O resultado sai automaticamente após o término do teste, em forme de certificado. O certificado identifica tanto o número de pontos obtidos quanto a habilidade linguística conforme a escala europeia de referência (A2, B1, B2, C1). Você poderá visualizar, baixar e imprimir seu certificado através da sua conta pessoal no site *www.ondaf.de*. Não será gerado nenhum documento original, pois a autenticidade do certificado poderá ser verificada por meio de um código de controle.